# Purpose

This document describes how to install Configuration Wizards in Nagios XI.

If you're installing Configuration Wizards on Nagios XI 2024, see <u>Installing Configuration Wizards in</u> <u>Nagios XI 2024</u>

# **Configuration Wizards Overview**

Configuration Wizards are add-ons that simplify the setup process for monitoring in Nagios XI. Instead of manually configuring settings, wizards provide an intuitive, step-by-step interface that:

- Streamlines complex configuration tasks.
- Assists users unfamiliar with Nagios XI's backend.
- Automatically generates all necessary monitoring configurations.

Watch and Learn: Check out our video tutorial on Adding Configuration Wizards.

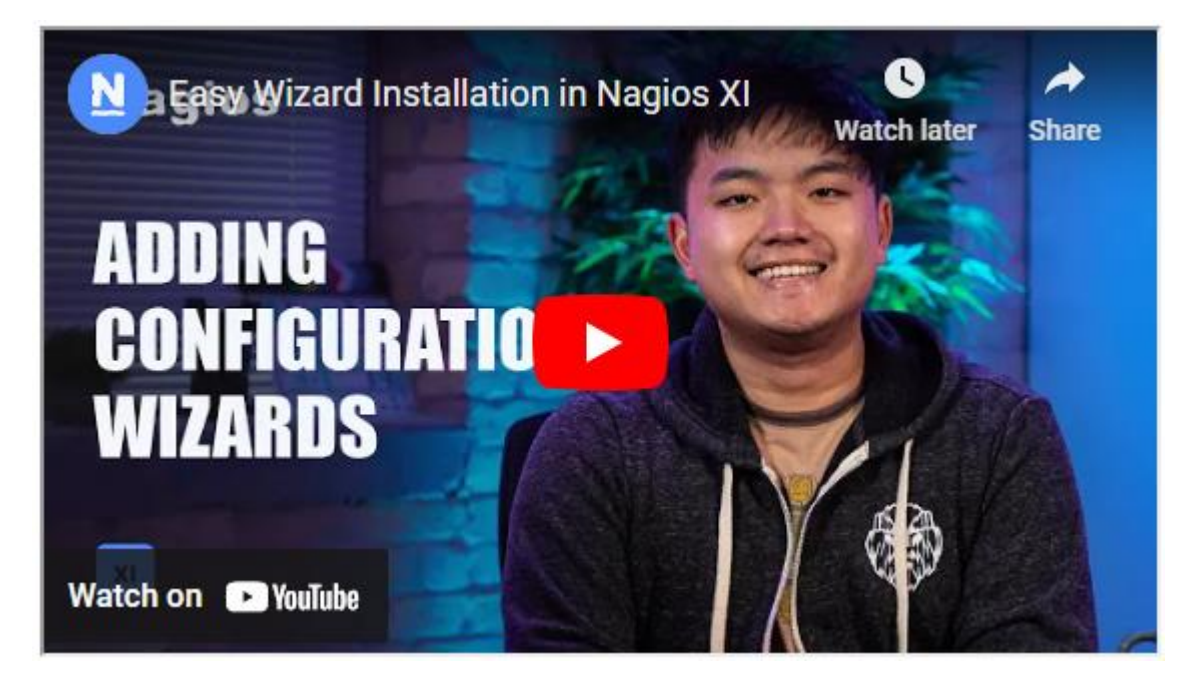

www.nagios.com

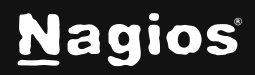

Page 1 of 4

Copyright © 2025 Nagios Enterprises, LLC. All rights reserved. Trademarks are the property of their respective owner.

# **Installing Configuration Wizards In Nagios XI 5**

## **Accessing Installed Configuration Wizards**

Once installed, Configuration Wizards can be accessed via **Configure > Configuration Wizards** in the Navigation menu

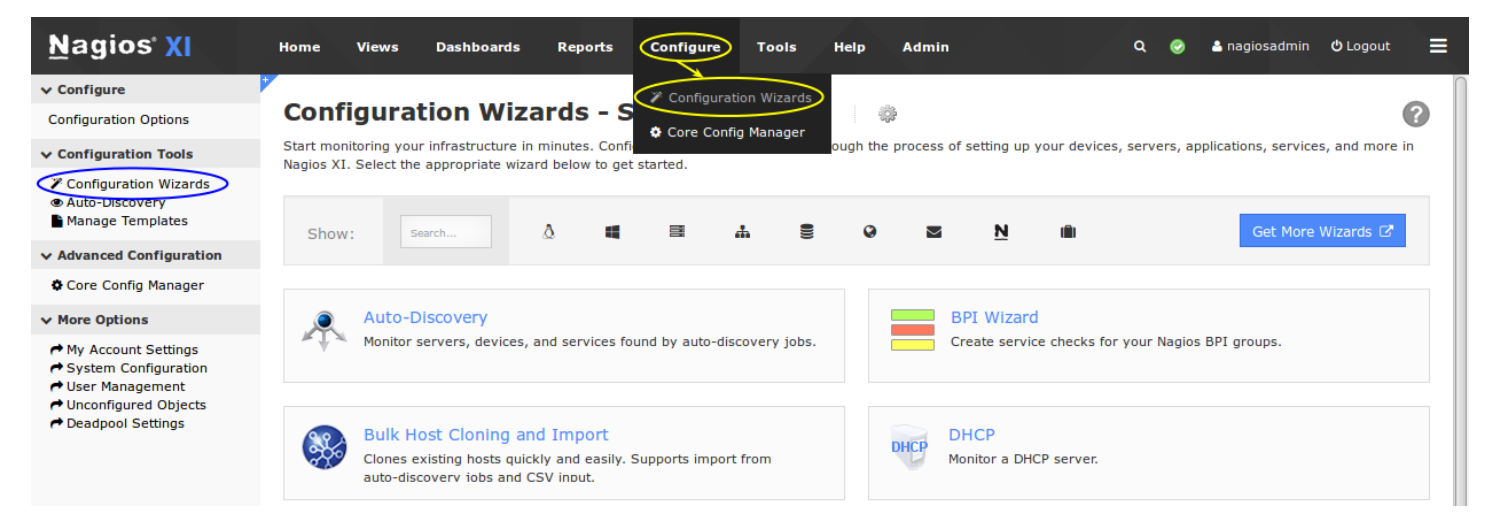

### **Quick Search Tips:**

- Use the Search Box to filter wizards (eg., typing "wind" displays wizards related to Windows).
- Click on category icons next to the search box (e.g., the Windows icon filters all Windowsrelated wizards like Exchange, MSSQL, NCPA, and NRPE).

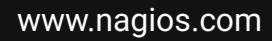

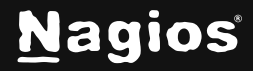

# **Installing Configuration Wizards In Nagios XI 5**

## **Finding New Wizards**

### New Configuration Wizards can be downloaded from the Nagios Exchange website.

#### Category: Configuration Wizards

Nagios XI configuration wizards make it easy to extend Nagios for your organization. Configuration wizards provide users with easy, step-by-step instructions for monitoring new hosts and services with Nagios.

For more information on Nagios XI, visit www.nagios.com/products/nagiosxi

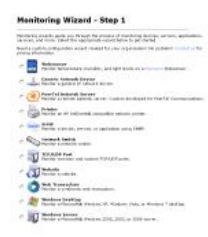

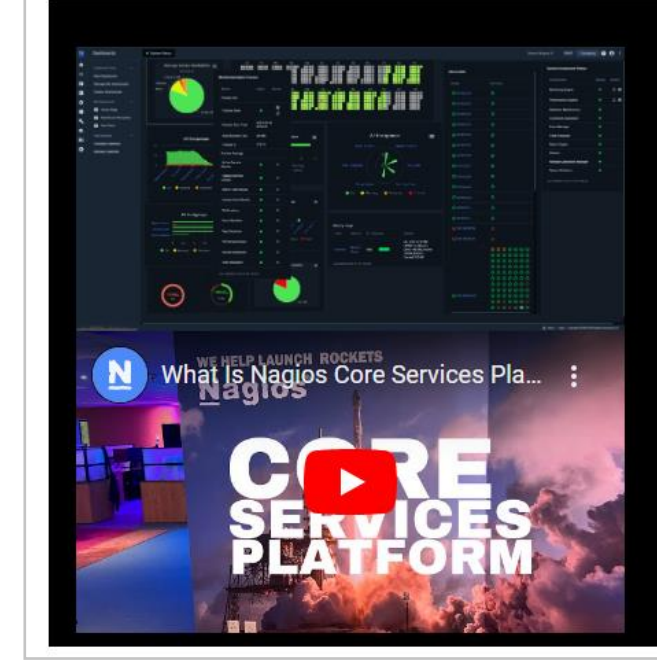

### Meet The New Nagios Core Services Platform

Built on over 25 years of monitoring experience, the Nagios Core Services Platform provides insightful monitoring dashboards, timesaving monitoring wizards, and unmatched ease of use. Use it for free indefinitely.

Download Now

#### Monitoring Made Magically Better

- Nagios Core on Overdrive
- Powerful Monitoring Dashboards
- Time-Saving Configuration Wizards
- Open Source Powered Monitoring On Steroids
- And So Much More!

Here, you'll find both:

- Official Wizards that come with Nagios XI
- · Community-Contributed Wizards developed by external parties

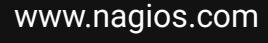

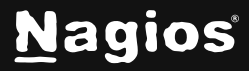

### Page 3 of 4

Copyright © 2025 Nagios Enterprises, LLC. All rights reserved. Trademarks are the property of their respective owner.

# **Installing Configuration Wizards In Nagios XI 5**

### **Installing a Configuration Wizard**

Installing a new configuration wizard in Nagios XI is straightforward

1. Navigate to Admin > System Extensions > Manage Config Wizards.

| <u>N</u> agios' XI                                                                                                    | Home Views Dashboards Reports Configure Tools Help Admin Q                                                                                                    | a 🥹 🔺 nagiosadmin 🙂 Logout 🛛 🚍             |  |
|----------------------------------------------------------------------------------------------------|----------------------------------------------------------------------------------------------------|--------------------------------------------|--|
| ∧ System Information                                                                                                    |                                                                                                    |                                            |  |
| A Users                                                                                                    | Manage Configuration Wizards                                                                                                    | 0                                          |  |
| A System Config                                                                                                    | Manage the configuration wizards that are installed on this system and available to users under the configuration menu. Need a cus                                         | stom configuration wizard created for your |  |
| A Monitoring Config                                                                                                    | by ansatourit comfact us of pricing microards.<br>You can find additional configuration wizards for Nagios XI at Nagios Exchange.                                          |                                            |  |
| A Check Transfers                                                                                                    |                                                                                                    |                                            |  |
| ✓ System Extensions                                                                                                    | Unload a Winned Brown                                                                                                    | Install Lindator More Wilsards (2          |  |
| Manage Components     Manage Config Wizards     Manage Dashiets     Manage Plugins     Manage Plugins     Manage Graph Templates | opitioau a viscanu provise Opitiou o unistan V Check for opioaces                                                                                                    | Instan opdates Pilore Wizards (5           |  |
|                                                                                                    | Wizard Information Type Ac                                                                                                    | ctions Version Status                      |  |
| Manage MIBs<br>Custom Includes                                                                                                   | Auto-Discovery Monitor servers, devices, and services found by auto-discovery jobs. Configuration                                                                          | X 1.4.0                                    |  |
| A System Backups                                                                                                    | ♥ 1.4.0                                                                                                    |                                            |  |
|                                                                                                    | BPI Wizard         Create service checks for your Nagios BPI groups.         ● 1.1.2 茴 09/30/2016 ▲ Nagios Enterprises, LLC Copyright © 2008-2016 Nagios Enterprises, LLC. | ★ 1.1.2                                    |  |

- 2. Click the **Browse** button to select .zip file you downloaded.
- 3. Click the **Upload & Install** button to complete the installation.
- 4. Once uploaded, a confirmation message will appear, and the wizard will be added to your list.

Now, when you return to the **Configure** menu, the newly installed wizard will be available.

### **Finishing Up**

This completes the documentation on installing Nagios XI Configuration Wizards. If you have additional questions or other support-related questions, please visit us at our Nagios Support Forum, Nagios Knowledge Base, or Nagios Library:

Visit Nagios Support Forum

Visit Nagios Knowledge Base

Visit Nagios Library

www.nagios.com

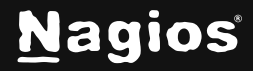

Page 4 of 4

Copyright © 2025 Nagios Enterprises, LLC. All rights reserved. Trademarks are the property of their respective owner.